## <u>Acrobat Reader インストール手順(Windows 版)</u>

生産者様にて防除履歴を表示する際、Adobe 社の Acrobat Reader のインストールが必要となります。 (PDF ファイルで防除履歴を出力するため)

お手数ですが、以下の手順に沿って利用されるパソコン(PC)に Acrobat Reader をインストール願います。

1. 以下のサイトにアクセスします。

URL: https://get.adobe.com/jp/reader/

- 2. 以下、Adobe 社のページが開きましたら、全ての☑チェックボックスからチェックを外してください。
  ※☑→□:チェックを外す
- 3.「今すぐインストール」をクリックします。

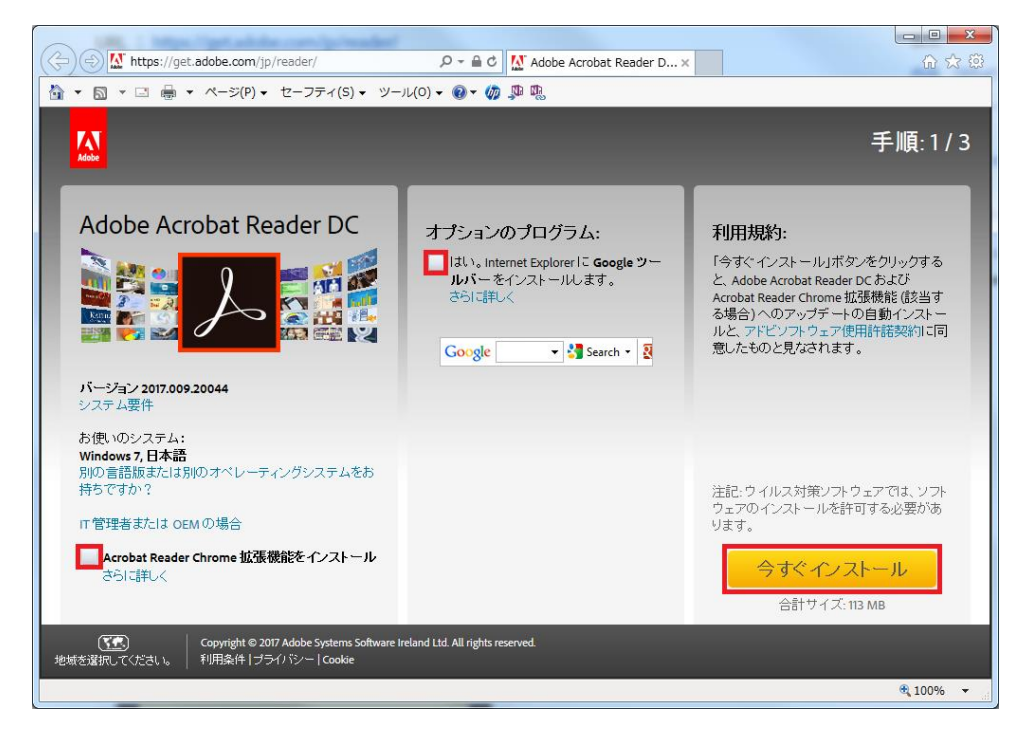

4. ウィンドウ最下部に以下のような黄色いバーが表示されます。「実行」をクリックします。

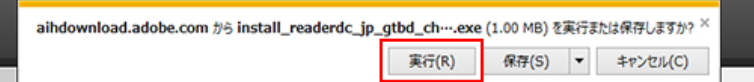

- 5. ユーザーアカウント制御ダイアログボックスが表示されたら「はい」をクリックします。
- 6. インストールが開始されます。そのまましばらくお待ちください。
- 7. インストールが完了したら、「終了」をクリックします。

ブラウザーが起動し、インストールが正常に完了したことを示す画面が表示されます。

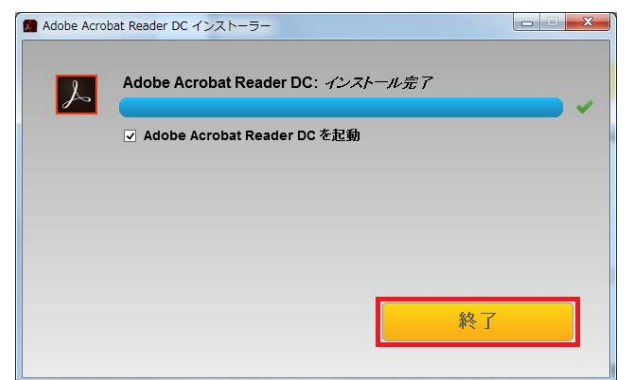